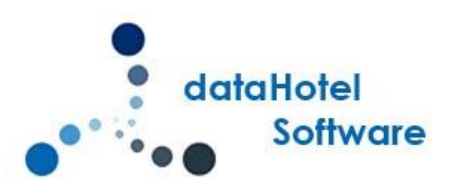

# NOVEDADES DATAHOTEL VERSIÓN 11.50

Continuando con nuestra política de mejora, innovación y desarrollo, le presentamos la nueva versión 11.50 de *dataHotel* que se enriquece con nuevas funcionalidades que aportan soluciones adaptadas a las necesidades cada vez más específicas y personalizadas de la empresa.

Se detallarán a continuación todas las novedades y mejoras realizadas en cada uno de los apartados del programa.

- 1. Informe Policía
  - 1.1 Errores en el Informe
  - 1.2 Impresión del informe
- 2. Documento identificativo
  - 2.1 Control de fechas
  - 2.2 Impresión
- 3. Modificación datos cliente
- 4. Número de noches
- 5. Previsión por paquetes
- 6. Planning gráfico
  - 7.1 Cerrar habitación
  - 7.2 Filtro por habitaciones
  - 7.3 Botón HOY
- 7. Ecotasa Baleares
- 8. Enlace Channel: Asignar artículos.

# **INFORME POLICÍA**

### **ERRORES EN EL INFORME**

Hasta ahora, si alguna línea del informe contenía algún error, esa línea se marcaba en rojo. Ahora además nos mostrará, al situarnos con el ratón en la línea, los campos que contienen error.

| 🙏 Inf    | orme P | olicía       |       |                          |               |                          |                   |            |              |                   |
|----------|--------|--------------|-------|--------------------------|---------------|--------------------------|-------------------|------------|--------------|-------------------|
| -        |        | Núm. habita  | ción: |                          |               |                          |                   |            |              |                   |
|          |        | Desde habita | ción: |                          |               | Hasta habitación:        | Q                 | <b>M</b>   |              |                   |
|          |        | Desde fecha: |       |                          |               | Hasta fecha:             |                   |            |              |                   |
|          |        | Fecha entrad | a:    | 19/03/2018               | -             | Fecha salida:            |                   | -          |              |                   |
|          |        | Nombre:      |       |                          |               |                          |                   |            |              |                   |
|          |        | Documento:   |       |                          |               |                          |                   |            |              |                   |
|          |        | Nacionalidad | ł:    |                          |               |                          |                   |            |              |                   |
|          |        | Establecimie | nto:  | 000000000                | SAT Albada    | ✓ Siq                    | . secuencia:      | 001        |              |                   |
|          | Exp.   | Documento    | TD    | Expedido                 | Apellido 1    | Apellido 2               | Nombre            | Sx         | F.Nacimiento | País Nacionalidad |
| <u> </u> | ⊻<br>▼ |              | DD    | 19/03/2018<br>19/03/2018 | ARNADO        | ARNADO                   | JOSE              |            |              | ESPAÑA<br>ESPAÑA  |
|          |        | 587452123S   | D     | 06/08/2012               | Errores: Fech | a Expedición / Fecha Nac | miento / Datos ge | enerales N | 25/04/1968   | ESPAÑA            |
|          | ~      | 587452123S   | D     | 06/08/2012               | GIMENEZ       | GIMENEZ                  | GABRIEL           | N          | 25/04/1968   | ESPAÑA            |
|          |        | 17845874J    | D     | 05/05/2015               | LAZAKU        | LAZAKO                   | JOSE              | IM         | 05/06/1980   | ESPAÑA            |
|          |        | 25487685M    | D     | 01/01/2017               | LORENTE       | LORENTE                  | VIRGINIA          | F          | 25/12/2000   | ESPAÑA            |
|          |        | 25487685M    | D     | 01/01/2017               | LORENTE       | LORENTE                  | VIRGINIA          | F          | 25/12/2000   | ESPAÑA            |
|          |        | 175843210    | D     | 01/01/2018               | RUIZ          | RUIZ                     | JOSE LUIS         | M          | 18/07/1964   | ESPAÑA            |

El informe ahora estará ordenado alfabéticamente por el nombre completo del huésped (Apellido, Apellido, Nombre) y se suprimirán automáticamente los signos de puntuación de los mismos.

| 🙏 Inform | ne Po | olicía        |       |            |            |                 |                 |     |    |              |                   |            | ?         | ×        |
|----------|-------|---------------|-------|------------|------------|-----------------|-----------------|-----|----|--------------|-------------------|------------|-----------|----------|
|          | 7     | Núm. habitac  | ión:  |            |            |                 |                 |     |    |              |                   |            |           |          |
|          |       | Desde habitad | ción: |            |            | Hasta habitació | in:             | QM  |    |              |                   |            |           |          |
|          |       | Desde fecha:  |       |            | -          | Hasta fecha:    |                 | -   |    |              |                   |            |           |          |
|          |       | Fecha entrada | 9:    | 19/03/2018 | -          | Fecha salida:   |                 | -   |    |              |                   |            |           |          |
|          |       | Nombre:       |       |            |            |                 |                 |     |    |              |                   |            |           |          |
|          |       | Documento:    |       |            |            |                 |                 |     |    |              |                   |            |           |          |
|          |       | Nacionalidad  |       |            |            |                 |                 |     |    |              |                   |            |           |          |
|          |       | Establecimien | ito:  | 000000000  | SAT Albada | -               | Siq. secuencia: | 002 |    |              |                   |            |           |          |
| E        | xp.   | Documento     | TD    | Expedido   | Apellido 1 | Apellido 2      | Nombre          |     | 5x | F.Nacimiento | País Nacionalidad | Entrada    | Nombre    |          |
|          | V.    | 58745216L     | D     | 31/03/2015 | ARNADO     | ARNADO          | JOSE            |     | M  | 25/04/1995   | ESPAÑA            | 19/03/2018 | ARNADO    | ARNAD    |
|          | <     | 587421236P    | D     | 17/03/2013 | GARCIA     | GARCIA          | PEDRO           |     | М  | 05/04/1975   | ESPAÑA            | 19/03/2018 | GARCIA G  | iARCIA,  |
|          | •     | 587452123S    | D     | 06/08/2012 | GIMENEZ    | GIMENEZ         | GABRIEL         |     | М  | 25/04/1968   | ESPAÑA            | 19/03/2018 | GIMENEZ   | GIMENE   |
|          | •     | 17845874J     | D     | 05/05/2015 | LAZARO     | LAZARO          | JOSE            |     | М  | 05/06/1980   | ESPAÑA            | 19/03/2018 | LAZARO I  | AZARO    |
|          | •     | 25487685M     | D     | 01/01/2017 | LORENTE    | LORENTE         | VIRGINIA        |     | F  | 25/12/2000   | ESPAÑA            | 19/03/2018 | LORENTE   | LORENT   |
|          | •     | 17584321Q     | D     | 01/01/2018 | RUIZ       | RUIZ            | JOSE LUIS       |     | М  | 18/07/1964   | ESPAÑA            | 19/03/2018 | RUIZ RUIZ | , JOSE L |

Se controlan las fechas de expedición y caducidad de los documentos de identidad de manera que nos alerte si la caducidad es anterior a la expedición o al día de hoy o si la fecha de expedición es posterior al día de hoy.

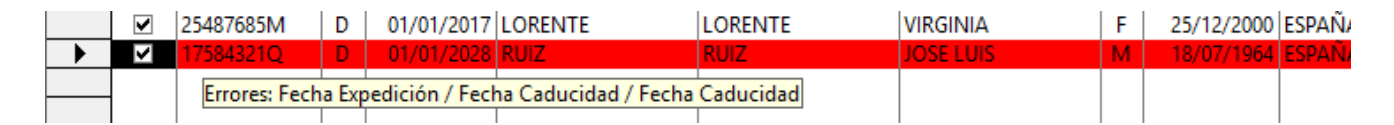

El sistema también nos alertará si tenemos incluido en el informe un menor de 16 años.

|   | Exp. | Documento  | TD | Expedido   | Apellido 1 | Apellido 2             | Nombre  | Sx | F.Nacimiento | País Na |
|---|------|------------|----|------------|------------|------------------------|---------|----|--------------|---------|
|   | •    | 58745216L  | D  | 31/03/2015 | ARNADO     | ARNADO                 | JOSE    | М  | 25/04/1995   | ESPAÑ/  |
| • | >    | 587421236P | D  | 17/03/2013 | GARCIA     | GARCIA                 | PEDRO   | M  | 05/04/2010   | ESPAÑ/  |
|   | <    | 587452123S | D  | 06/08/2012 | GIMENEZ    | GIMENET                | CAPPIC  | М  | 25/04/1968   | ESPAÑ/  |
|   |      | 178/1587/1 | n  | 05/05/2015 | LAZARO     | I A Errores: Fecha Nac | imiento | M  | 05/06/1080   | FSDAÑI/ |

### **IMPRESIÓN DEL INFORME**

A la hora imprimir el listado, se tendrá en cuenta la marca de selección de cada línea para incluirla o no en la impresión.

| 🙏 Inf | forme P | olicía        |       |            |            |                   | 🔁 201   | 8031911 | 1252do  | c.pdf - A | dobe A | crobat Reader DO | 2         |   |       |
|-------|---------|---------------|-------|------------|------------|-------------------|---------|---------|---------|-----------|--------|------------------|-----------|---|-------|
| 4     |         | Núm. habitad  | ión:  |            |            |                   | Archivo | Edici   | ón Ve   | r Venta   | na Ay  | /uda             |           | _ |       |
|       |         | Desde habita  | ción: |            |            | Hasta habitación: | Inici   | o I     | lerra   | mienta    | as     | 20180319         | 9111252d  | × |       |
| -     |         | Desde fecha:  |       |            |            | Hasta fecha:      | B       | â       | A       |           | 0      |                  |           |   |       |
|       |         | Fecha entrada | a:    | 19/03/2018 | A<br>V     | Fecha salida:     |         |         | 127     |           | ~      |                  |           |   |       |
|       |         | Nombre:       |       |            |            |                   |         |         |         |           |        |                  |           |   |       |
|       |         | Documento:    |       |            |            |                   |         |         |         |           |        |                  |           |   |       |
|       |         | Nacionalidad  | :     |            |            |                   |         |         |         |           |        |                  |           |   |       |
|       |         | Establecimier | nto:  | 000000000  | SAT Albada | ✓ Siq.            |         |         |         |           |        |                  |           |   |       |
|       | Exp.    | Documento     | TD    | Expedido   | Apellido 1 | Apellido 2        | 1       |         |         |           |        |                  |           |   |       |
|       | ✓       | 58745216L     | D     | 31/03/2015 | ARNADO     | ARNADO            | 1       | LBADA I | DATAHOT | EL        |        |                  |           |   |       |
|       |         | 587421236P    | D     | 17/03/2013 | GARCIA     | GARCIA            | 0       | cupaci( | 5n      |           |        |                  | ourrente  |   | Parto |
|       | ✓       | 587452123S    | D     | 06/08/2012 | GIMENEZ    | GIMENEZ           | 7       | RNADO / | ARNADO. | JOSE      |        | 5                | 8745216L  | D | 31/0  |
|       | ✓       | 17845874J     | D     | 05/05/2015 | LAZARO     | LAZARO            | 0       | IMENEZ  | GIMENE  | Z, GABRI  | EL     | 5                | 874521235 | D | 06/0  |
|       |         | 25487685M     | D     | 01/01/2017 | LORENTE    | LORENTE           | I       | AZARO I | LAZARO, | JOSE      | NTA    | 1                | 7845874J  | D | 05/0  |
|       |         | 17584321Q     | D     | 01/01/2018 | RUIZ       | RUIZ              | 1       | UIZ RUI | IZ, JOS | E LUIS    | INTH   | 1                | 7584321Q  | D | 01/0  |

### **DOCUMENTO IDENTIFICATIVO**

### **CONTROL DE FECHAS**

En la recepción de un cliente y en las operaciones de mantenimiento de clientes (Altas/Modificaciones) vamos a recibir un aviso al validar la información si se da alguna de las siguientes situaciones:

- Si la fecha de expedición del documento es posterior a hoy (en clientes sólo si hay documento).
- Si la fecha de caducidad del documento es anterior a la fecha de expedición y fecha de hoy (en clientes sólo si hay documento).
- Si la fecha de nacimiento es posterior a hoy.

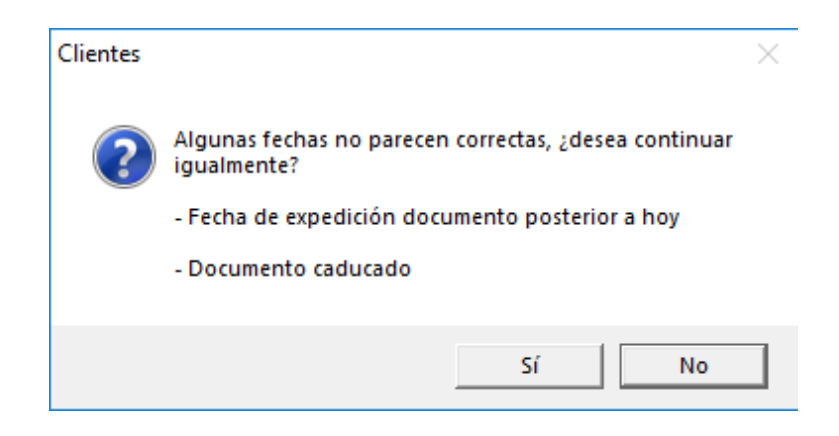

### **IMPRESION**

Se ha añadido posibilidad de imprimir el documento con el que se ha registrado el huésped en la ficha de policía. Previamente hay que activar en la configuración el "Almacenamiento extendido de documentos" (Archivo / Configuración / botón Siguiente)

| Configura                                             | ción                                       |                        |                 |                         |             |                                   |
|-------------------------------------------------------|--------------------------------------------|------------------------|-----------------|-------------------------|-------------|-----------------------------------|
| Fichero de P                                          | Policía / Clientes / INE                   |                        |                 |                         | Optimizació | n del Planning en Red             |
|                                                       | Nomenclatura nombres:                      | Apellido1 Apellido2,   | Nombre 💌        |                         |             | Calcular Habitaciones para Reserv |
|                                                       | Nombre establecimiento:                    | SAT Albada             |                 |                         |             | Máximo de Reservas a Calcular:    |
|                                                       | Nombre establecmto. 2:                     | -                      |                 |                         |             | Puerto UDP: 2300 Sincroni         |
|                                                       | Nombre establecmto. 3:                     | -                      |                 |                         |             |                                   |
|                                                       | Código (DGP / DGGC):                       | 000000000              | 000000002       | 000000003               |             | Forzar una Actualización          |
|                                                       | Secuencia:                                 | 002                    | 001             | 001                     | Personaliza | ción de colores                   |
|                                                       | Abrir URL / email:                         |                        |                 |                         |             | Esquema de colores: Moderno       |
|                                                       | Contador Máximo Fichas                     | 500 Contac             | lor Actual:     | 2 Cambiar               |             | Color Formulario                  |
|                                                       | Pais destino: España                       |                        | Activar Encu    | esta INE en formato XML | 9           | Color 1 Etiqueta                  |
|                                                       | <ul> <li>Almacenamiento externa</li> </ul> | ndido de documentos    | 5               |                         |             | Color 2 Etiqueta                  |
| Reservas y                                            | Осирасіоп                                  |                        |                 |                         |             |                                   |
|                                                       | 🔲 No asignar habitaciór                    | 1 a nuevas reservas po | or tipo 👘 🔍 Qu  | iitar                   | Control Lin | pieza                             |
| abber zet amat;<br>nonsantation<br>nationing abt; and | 🔲 Ocultar reservas sin h                   | abitación asignada     | habita<br>asiqi | iciones<br>nadas        | - <b>K</b>  | ¿Cuántos días cambio de toallas?  |
|                                                       | 0-d:::                                     |                        |                 |                         |             |                                   |
|                                                       |                                            |                        |                 |                         |             |                                   |
|                                                       |                                            |                        |                 |                         |             |                                   |
|                                                       |                                            |                        |                 |                         |             |                                   |

400

#### DATOS DEL VIAJERO

Número documento : 123456789Z Tipo documento : D.N.I. Expedición : 01/01/06 Nombre Sexo : MUESTRA MUESTRA, CARMEN : F Nacimiento : 01/01/1980 Nacionalidad : ESPAÑA Fecha Entrada : 24/01/18

Firmado

o Ustedies autorizan a HOTEL DE PRUEBAS ALBADA a incorporar los datos personales que figuran en este formulario y los que nos facilite durante su estancia, en un fichero de datos, con el fin de ultilizarios para la gestión de su alojamiento. You hereby au HOTEL DE PRUEBAS ALBADA to add the personal data included in this form and those you provide us with during you stay to a data file so that it may be used to manage your stay with us.

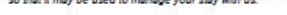

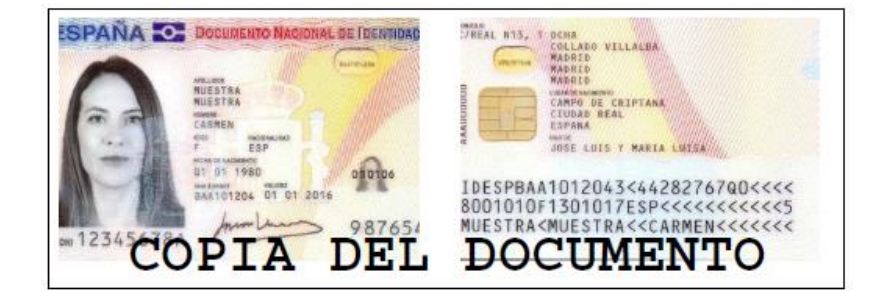

En el editor de formatos, para la ficha cliente, dentro del menú "Cliente", existen dos nuevas opciones "Documento A" y "Documento B", para ambas caras del documento. Estas opciones añadirán el campo y el código necesario. Es un campo de texto que tendrá el contenido {\*DOCA\*} o {\*DOCB\*}; únicamente pueden tener este contenido. El programa ajustará el documento al tamaño del cuadro de texto. Si el cuadro sólo tuviera una línea utilizará ese ancho y el alto será dinámico.

| 🙏 Editor d | le Formatos: | Ficha Cli | ente               |                 |                 |                 |            |           |        |       |         |         |        |          |         |          |            |          |               |
|------------|--------------|-----------|--------------------|-----------------|-----------------|-----------------|------------|-----------|--------|-------|---------|---------|--------|----------|---------|----------|------------|----------|---------------|
| Archivo    | Recepción    | Cliente   | Ayuda              |                 |                 |                 |            |           |        |       |         |         |        |          |         |          |            |          |               |
| +          | -            | 20        | Nombre             |                 | ourier Ne       | w               |            | •         | 10     | •     | B       | I       | Ū      | E        | ≣       | ≣        | Impre      | esora    | <u>V</u> ista |
|            |              | 211       | Direction          |                 | Enca            | bezado d        | le pági    | na        |        |       |         |         |        |          |         |          |            |          |               |
|            |              | 22        | Población          |                 |                 |                 | 1111       |           |        |       |         |         |        |          |         |          |            |          |               |
|            |              | 23        | Provincia          |                 |                 |                 |            |           |        |       |         |         |        |          |         |          |            |          |               |
|            |              | 24        | C.P.               |                 |                 |                 |            |           |        |       |         |         |        |          |         |          |            |          |               |
|            |              | 25        | Documento          |                 |                 |                 |            |           |        |       |         |         |        |          |         |          |            |          |               |
|            | ALI          | 26        | Tipo Doc.          |                 |                 |                 |            |           |        |       |         |         |        |          |         |          |            |          |               |
|            |              | 27        | Fecha nacimi       | ento            |                 |                 |            |           |        |       |         |         |        |          |         |          |            |          |               |
|            |              | 28        | Fecha Expedi       | ción            |                 |                 |            |           |        |       |         |         |        |          |         |          |            |          |               |
|            |              | 29        | Sexo               |                 |                 |                 |            |           |        |       |         |         |        |          |         |          |            |          |               |
|            | DATOS [      | 30        | Nacionalidad       |                 |                 |                 |            |           |        |       |         |         |        |          |         |          |            |          |               |
|            |              | 31        | Número regis       | tro             |                 |                 |            |           |        |       |         |         |        |          |         |          |            |          |               |
|            | Número       | 32        | Teléfono           |                 |                 |                 |            |           |        |       |         |         |        |          |         |          |            |          |               |
|            | Tipo do      | 33        | Fax                |                 |                 |                 |            |           |        |       |         |         |        |          |         |          |            |          |               |
|            | Expedic      | 34        | Email              |                 |                 |                 |            |           |        |       |         |         |        |          |         |          |            |          |               |
|            | Nombre       | 35        | Email 2            |                 |                 |                 |            |           |        |       |         |         |        |          |         |          |            |          |               |
|            | Nacimie      | 351       |                    |                 |                 |                 |            |           |        |       |         |         |        |          |         |          |            |          |               |
|            | Naciona      | 50        | web                |                 |                 |                 |            |           |        |       |         |         |        |          |         |          |            |          |               |
|            | Feebr I      | Do        | cumento A          |                 |                 |                 |            |           |        |       |         |         |        |          |         |          |            |          |               |
|            | recha r      | Do        | cumento B          |                 |                 |                 |            |           |        |       |         |         |        |          |         |          |            |          |               |
|            |              |           |                    |                 |                 |                 |            |           |        |       |         |         |        |          |         |          |            |          |               |
|            |              |           |                    |                 |                 |                 |            |           |        |       |         |         |        |          |         |          |            |          |               |
|            | Firmado      |           |                    |                 |                 |                 |            |           |        |       |         |         |        |          |         |          |            |          |               |
|            |              | o Heter   | l/oc autorizan a l |                 |                 |                 | ar los de  |           |        |       | figure  |         | ete fe |          |         |          | e facilite |          |               |
|            |              | dura      | ante su estancia,  | en un fichero d | e datos, con e  | l fin de uitili | izarlos da | ara la ge | estión | de su | alojar  | niento  | . <⊳Yo | u here   | by aut  | horise   | staunte    |          |               |
|            |              | HO        | TEL DE PRUEBA      | S ALBADA to ad  | ld the personal | l data includ   | led in th  | is form a | nd tha | se yo | ou prov | ride us | with o | luring j | /ou sta | y to a c | lata file, |          |               |
|            |              | so t      | that it may be use | ed to manage yo | ur stay with us | <b>.</b><br>    |            |           |        |       |         |         |        |          |         |          |            |          |               |
|            |              |           |                    |                 |                 |                 |            |           |        |       |         |         |        |          |         |          |            |          |               |
|            |              |           |                    |                 |                 | Pie de pá       | aina       |           |        |       |         |         |        |          |         |          |            |          | ada i         |
| 0000000000 | 1000100000   |           |                    |                 |                 |                 |            |           | 1111   | 1111  | 1111    | 1177    |        | 1000     | 1717 1  |          |            | TO S S T | 11111         |
|            |              |           |                    |                 |                 |                 |            |           |        |       |         |         |        |          |         |          |            |          |               |

# **MODIFICACIÓN DATOS CLIENTE**

Cuando se modifique los datos de una ficha de cliente, se actualizarán estos datos automáticamente en las reservas.

| 2. Clientes    |                           |                     |                     | ? ×               |
|----------------|---------------------------|---------------------|---------------------|-------------------|
| Archivo Edic   | ción Acciones Mo          | vimientos Orden     |                     |                   |
| Datos Gener    | ales                      |                     |                     |                   |
| -              | Nombre:                   | VIRGINIA            |                     | Nombre            |
|                | Apellidos:                | LORENTE             | LORENTE             | Mujer 💌           |
|                | Dirección:                | AVENIDA LOS CHOP    | OS 5 BAJOA          |                   |
|                | Población:                | ZARAGOZA            |                     |                   |
|                | Provincia / C.P.:         | Zaragoza            |                     | •                 |
| Datos de Filia | ación                     |                     |                     |                   |
|                | País/Nacionalidad:        | ESPAÑA              | 💌 España            | •                 |
| <b>&gt;</b>    | Com. Autónoma:            | Aragón              |                     | -                 |
|                | Hijo de:                  |                     |                     |                   |
|                | Fecha y lugar nac.:       | 25/12/2000          |                     |                   |
|                | Documento:                | D - D.N.I.          | ✓ 254876            | 85M               |
|                | F.Exp / F.Cad:            | 01/01/2017 01/0     | 1/2027              |                   |
| Información    | de contacto               |                     |                     |                   |
| P              | Teléfono / Fax:           |                     |                     | Acti <u>v</u> .:  |
| - <u>-</u>     | Agencia/Empresa:          |                     |                     | NFORMATICA S.     |
|                | Correo electrónico:       |                     |                     |                   |
|                | Web en http://            |                     |                     |                   |
| Otras inform   | aciones                   |                     |                     |                   |
|                | Descuento:                | 0,00 % Tipo de      | Cliente: (Estándar) | •                 |
|                | Otros:                    |                     | Cuenta Contable:    | 4300000           |
|                | Fecha Creación:           | 11/01/2018          | Cuenta Ventas:      |                   |
|                |                           |                     |                     |                   |
| <u>T</u> arjet | a Crédito Núme <u>r</u> o | C.C.C. 🔲 No desea r | ecibir información  | Escáner           |
| Acciones       |                           | ,                   | r r                 |                   |
|                | <b>I</b> ■ Primera        | Anterior            | ▶ <u>S</u> iguiente | Ultima            |
|                | Nueva <u>N</u> ueva       | × Borrar            | ■ <u>M</u> odificar | Buscar            |
|                | Bloc N.                   | 🗸 Aceptar           | Cancelar            | <b>∏</b> ← Cerrar |

Se ha añadido un botón para modificar la ficha de un cliente/huésped desde la pantalla de Recepción

#### cliente.

| Huéspedes, Cl | iente y | facturación               |        |      |          |
|---------------|---------|---------------------------|--------|------|----------|
|               |         | Cliente                   | Activ. | Tel. | Dto. 🍇 👪 |
|               |         | GIMENEZ GIMENEZ, GABRIEL  |        | ✓    | 0,0 000  |
|               |         | ARNADO ARNADO, JOSE       |        |      | 0,0      |
|               | •       | LORENTE LORENTE, VIRGINIA |        |      |          |

## **NUMERO DE NOCHES**

Para que quede constancia del número de noches en los que el huésped ha estado en el alojamiento se ha añadido ese nuevo campo "*número de noches*" en los formatos de **Bienvenido, Ficha Cliente, Confirmación de Reserva, Factura Proforma Reserva y Factura**.

| Archivo       | Recepción Cliente Ayuda     |                                                                                                    |
|---------------|-----------------------------|----------------------------------------------------------------------------------------------------|
| +             | 1 Número habitación         | Courier New         ▼         10         ▼         B         I         U         E         E         Im                                                  |
|               | 2 Fecha entrada             |                                                                                                    |
| s a cicle a d | 3 Fecha salida              | Encabezado de pagina                                                                                                    |
|               | 4 Número personas           |                                                                                                    |
|               | 5 Tarifa                    |                                                                                                    |
|               | 6 Precio                    |                                                                                                    |
|               | 7 Textos Libres             | BIENVENIDO A SU HO IEL                                                                                                    |
|               | 12 Descripción Habitación   |                                                                                                    |
|               | 13 Descripción Tipo Hab.    | Gliente                                                                                                    |
|               | 15 Localizador              | {201#}                                                                                                    |
|               | 16 Matrícula                | {261#} {251#}                                                                                                    |
|               | 17 Vehículo                 |                                                                                                    |
|               | 40 Pax                      | la Fecha de salida Pax Precio 1ª noche                                                                                                    |
|               | 41 Pax A                    |                                                                                                    |
|               | 42 Pax B                    | F} {U3#} {U4# {U6#}€                                                                                                    |
|               | 43 Pax C                    |                                                                                                    |
|               | 44 Supletorias              | n. <i>Management reserves the right of admision.<br/>de salida son las 12:00 horas a fin de no facutrar más. <i>Latest departure time 12:00 p.m.</i></i> |
|               | 45 Precio supletorias       | esponsable de los valores daclarados y depositados en la caja fuerte de la Recepción del                                                                 |
|               | 46 Late Check Out (Sí - No) | ente documento se reconoce la limitación de la responsabilidad. El Hotel no se hace responsable                                                          |
|               | 47 Late Check Out (Sólo Sí) | nd deposited in the Hotel's reception safe and by signing this document guest accept such limitation                                                     |
|               | 48 I.V.A. Incluido          | e responsible for belongings in rooms safes, please ask at Hotel Reception for details.                                                                  |
|               | 49 Paquete Ventas 1         | uestro servicio d consigna 24 horas. <i>The day of departure we offer our 24 hours</i>                                                                   |
|               | 50 Paquete Ventas 2         | tilización de las Cajas de Seguridad para depositar sus valores. La Dirección del Hotel                                                                  |
|               | 51 Precios diarios          | jetos y valores no depositados bajo su custodia. <>>We kindly ask our guest to make use of the                                                           |
|               | 52 Precios diarios+paquetes | aluable items. The Hotel Management can not be held responsible for objects or valuables not                                                             |
|               | 53 Cupo                     | it taxes.                                                                                                    |
|               | 54 Tipo Canal Vta           |                                                                                                    |
| ~             | 55 Número Reserva           |                                                                                                    |
|               | 56 Número Noches            | ia Fecha de salida Pax Precio 1ª noche                                                                                                    |

## **PREVISIÓN POR PAQUETES**

Ahora el Informe de *Previsión por Paquetes* de la pestaña Estadísticas, nos da la posibilidad de tener información más detalla ya que se puede incluir información pasada obtenida de facturas. De esta manera se dispone de un histórico de regímenes.

| 210 | DNES | ARTICULOS  | T.P.V.    | PROVEEDORE | S RECEPCION    | RESERVAS      | ESTADISTICA    | AYUDA                       |                           |  |
|-----|------|------------|-----------|------------|----------------|---------------|----------------|-----------------------------|---------------------------|--|
|     |      |            |           |            |                |               | Previsión      | de Paquetes de Ver          | ntas                      |  |
| -   | De   | sde fecha: | 01/01/201 | 18         | 🔽 Régimen alir | menticio      | 🗹 Re           | eservas <u>c</u> onfirmadas | Incluir datos de facturas |  |
|     | Ha   | sta fecha: | 20/03/201 | 18         | 🔲 Mostrar paq  | .personalizad | los 🔲 M        | lostrar ocultos             |                           |  |
|     |      |            |           |            |                |               | Previsión de P | aquetes de Ventas por A     | rtículos                  |  |
|     |      |            |           |            |                |               |                |                             |                           |  |

# **PLANNING GRÁFICO**

### CERRAR

Al hacer clic con el botón derecho del ratón en una habitación y seleccionar la opción Cerrar, nos abrirá directamente la opción Cierre múltiple, mostrándonos únicamente la habitación seleccionada.

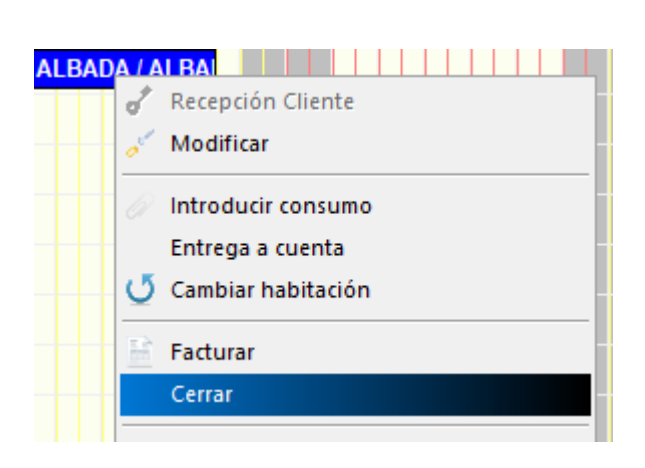

| 🕹 Cierre múltiple                                            | ?        | $\times$ |
|--------------------------------------------------------------|----------|----------|
| Habitaciones y acciones                                      |          |          |
| Habitación [Fecha Entrada<br>204<br>19/03/2018<br>23/03/2018 | Cancelar |          |
| Número 204 🔍 🏟                                               |          |          |
| HAB. DUBLE                                                   |          |          |
| Nuevo Estado                                                 |          |          |
| Asignar este estado tras cerrar: SUCIA                       | ·        |          |

## **FILTRO HABITACIONES**

El filtro de habitaciones del Planning también actuará sobre las reservas que se muestran en la parte superior del planning sin habitación asignada.

| ARCHIV  | O CLIENTES HA  | BITACIONES ARTICUL | OS   | т.р. | v. | PRO | VEED  | OORE  | S     | RECE | PCI | ON   | RES  | SERV | AS   | EST | ADI | STIC  | A ,  | AYU        | DA   |       |       |     |       |
|---------|----------------|--------------------|------|------|----|-----|-------|-------|-------|------|-----|------|------|------|------|-----|-----|-------|------|------------|------|-------|-------|-----|-------|
| Mostra  | Fechas         | Plantas y Tipos    | hab. |      |    | Me  | ostra | ar    |       |      |     | Tari | fa y | Tem  | рога | ada |     | Ac    | cion | es         |      |       |       |     |       |
| 20/03/2 | 018 - 21/06/20 | 18 👻 (todi 👻 DOBL  | E    |      | -  |     |       | Cu    | pos   |      |     |      |      | Tari | fa 1 |     |     |       | Hoy  |            | v    | ww    |       | Esc | áner  |
|         |                |                    |      |      | -  | D   | ispo  | nible | e poi | Tip  | os  |      |      | Me   | dia  |     |     |       | Zoor | n          | Ley  | /end  | a     | Imp | rimir |
|         | Fecha          | ac                 |      |      |    |     | M     | arzo  | 20    | 18   |     |      |      |      |      |     |     |       |      |            |      |       |       |     |       |
| -       | Au sta si      |                    | !0N  | 21   | 22 | 23  | 24    | 25    | 26    | 27   | 28  | 29   | 30   | 31   | 1    | 2   | 3   | 4     | 5    | 6          | 7    | 8     | 9     | 10  | 11    |
|         | Habitacione    | ones<br>Ic Libros  | 40   | 27   | 20 | 20  | 40    | 40    | 40    | 40   | 40  | 40   | 40   | 40   | 40   | 40  | 11  | 11    | 11   | 11         | 11   | 11    | 11    | 11  | 11    |
|         | Cupos Cont     | ratados            |      |      |    |     |       |       |       |      |     |      |      |      |      |     |     |       |      |            |      |       |       |     |       |
|         | Total de Cupos | Reservados         |      |      |    |     | _     | _     |       |      |     |      |      | _    |      |     |     |       |      |            |      |       |       |     |       |
| R-12    | DOBLE          |                    |      |      |    |     |       |       |       |      |     |      |      |      |      |     | (   | 12)   | GOM  | 1EZ        | GON  | 1EZ,  | RA    | UL  |       |
| R-12    | DOBLE          |                    |      |      |    |     |       |       |       |      |     |      |      |      |      |     | (   | 12)   | GOM  | 1EZ        | GON  | 1EZ,  | RA    | UL  |       |
| R-12    | DOBLE          |                    |      |      |    |     |       |       |       |      |     |      |      |      |      |     | (   | 12)   | GOM  | 1EZ        | GON  | 1EZ,  | RA    | UL  |       |
| 102     | DOBLE          | HABITACION 102 D   | c    |      |    |     |       |       |       |      |     |      |      |      |      |     | (*  | 12) ( | OMI  | EZ G       | GOMI | EZ, F | RAUI  | -   |       |
| 106     | DOBLE          | HABITACION 106 D   | C    |      |    |     |       |       |       |      |     |      |      |      |      |     | (   | 12) 🤆 | OMI  | EZ G       | SOMI | EZ, F | RAUI  | -   |       |
| 109     | DOBLE          | HABITACION 109 D   | ¢    |      |    |     |       |       |       |      |     |      |      |      |      |     | (   | 12) G | OM   | EZ G       | SOM  | EZ, F | RAUI  | -   |       |
|         | 0.001.5        |                    |      |      |    |     |       |       |       |      |     |      |      |      |      |     | 1   | 10) ( | OM.  | <b>7</b> 0 | OW   | -7 Г  | 241.0 |     |       |

| ARCH                                                                    | IIVO              | CLIENTES    | HAE            | BITACION | ES A | RTICUL | OS                | T.P. | V.       | PRO | VEED                                                                          | OORE                   | S  | RECE    | EPCI | ON             | RE  | SERV | AS  | EST               | ADI | STIC | A   | AYU | DA  |      |    |    |  |
|-------------------------------------------------------------------------|-------------------|-------------|----------------|----------|------|--------|-------------------|------|----------|-----|-------------------------------------------------------------------------------|------------------------|----|---------|------|----------------|-----|------|-----|-------------------|-----|------|-----|-----|-----|------|----|----|--|
| Mostrar Fechas Plantas y Tipos hab. Mostrar Tarifa y Temporada Acciones |                   |             |                |          |      |        |                   |      |          |     |                                                                               |                        |    |         |      |                |     |      |     |                   |     |      |     |     |     |      |    |    |  |
| 20/03/2018 - 21/06/2018 - (todi - INDIVI                                |                   |             | /IDUAL - Cupos |          |      | pos    |                   |      | Tarifa 1 |     |                                                                               |                        |    | Hoy     |      | www            |     |      | Esc | áner              |     |      |     |     |     |      |    |    |  |
|                                                                         |                   |             | Disp           |          |      | ispo   | ponible por Tipos |      | Media    |     |                                                                               | Zoom                   |    | Leyenda |      | a              | Imp | rimi |     |                   |     |      |     |     |     |      |    |    |  |
| Eachar                                                                  |                   |             |                |          |      |        |                   | M    | arzo     | 20  | 18                                                                            |                        |    |         |      |                |     |      |     |                   |     |      |     |     |     |      |    |    |  |
| rechas                                                                  |                   |             | !0N            | 21       | 22   | 23     | 24                | 25   | 26       | 27  | 28                                                                            | 29                     | 30 | 31      | 1    | 2              | 3   | 4    | 5   | 6                 | 7   | 8    | 9   | 10  | 11  |      |    |    |  |
| Anotaciones                                                             |                   |             | 40             | 27       | 20   | 20     | 40                | 40   | 40       | 40  | 40                                                                            | 40                     | 40 | 40      | 40   | 40             | 11  | 11   | 11  | 11                | 11  | 11   | 11  | 11  | 11  |      |    |    |  |
|                                                                         | Cupos Contratados |             |                | 40       | 57   | 50     | 29                | 40   | 40       | 40  | 40                                                                            | 40                     | 40 | 40      | 40   | 40             | 40  |      |     |                   |     |      |     |     |     |      |    |    |  |
|                                                                         |                   | Total de Cu | uposi          | Reservad | los  |        |                   |      |          | _   |                                                                               |                        |    |         |      |                |     |      |     |                   |     |      |     | _   |     |      |    |    |  |
| R-12 INDIVIDUAL                                                         |                   |             |                |          |      |        |                   |      |          |     |                                                                               | (12) GOMEZ GOMEZ, RAUL |    |         |      |                | UL  |      |     |                   |     |      |     |     |     |      |    |    |  |
| R-1                                                                     | 2                 | INDIVIDUA   | NL.            |          |      |        |                   |      |          |     |                                                                               |                        |    |         |      |                |     |      |     | (12) GOMEZ GOMEZ, |     |      | RA  | UL  |     |      |    |    |  |
| 10                                                                      | 1                 | INDIVIDUA   | \L             | HABITA   | CION | 101 IN |                   |      | (        | 10  |                                                                               |                        |    | ſ       | 6    | <b>.</b>       | ,   |      |     |                   |     |      | _   | EZ  | GOM | 1EZ, | RA | UL |  |
| 105 INDIVIDUAL HABITACION 105 IN                                        |                   |             | II             |          |      |        |                   |      |          |     | miércoles, 28 de marzo de 2018<br>305 HABITACION 305 INDIVIDUAL<br>INDIVIDUAL |                        |    |         | EZ   | EZ GOMEZ, RAUL |     |      |     |                   |     |      |     |     |     |      |    |    |  |
| 201 INDIVIDUAL HABITACION 201 IN                                        |                   |             | II -           |          |      |        |                   |      |          |     |                                                                               |                        |    |         | EZ   | GOMEZ, RAUL    |     |      |     |                   |     |      |     |     |     |      |    |    |  |
| 205 INDIVIDUAL HABITACION 205 IN                                        |                   |             |                |          |      |        |                   |      |          |     |                                                                               |                        |    |         | 1EZ, | RA             | UL  |      |     |                   |     |      |     |     |     |      |    |    |  |
| - 30                                                                    | 1                 |             | AL .           | HABITA   | CION | 301 IN |                   |      |          |     |                                                                               |                        |    | ļ       | 5    | ~              |     | _    |     |                   | 11  | 12)  | 001 | 457 | CON | 167  | DA |    |  |

## VENTANA HOY

Se ha añadido en la ventana **Hoy** un campo de búsqueda para la *Previsión ocupación*. De esta manera agilizamos la localización de algo en concreto.

| 15                                |                       |                        |               |     |            |                     |          |  |  |
|-----------------------------------|-----------------------|------------------------|---------------|-----|------------|---------------------|----------|--|--|
| Ē                                 |                       | Ho                     | у             |     |            |                     | ? 💌      |  |  |
|                                   | Habitaciones Libres   |                        |               |     |            |                     |          |  |  |
| ▲ marzo 2018 ▲                    | Número                | Descripción            |               |     | Bloqueada  | Tipo                | ▲        |  |  |
| lu, ma, mi, ju, vi, sá, do,       | 101                   | HABITACION 101 INDIVID | UAL           |     |            | INDIVIDUAL          |          |  |  |
| 9 1 26 27 28 1 2 3 4              | 102                   | HABITACION 102 DOBLE   |               |     |            | DOBLE               |          |  |  |
|                                   | 103                   | HABITACION 103 DOBLE   | ESPECIAL      |     |            | DOBLE ESPECIAL      |          |  |  |
|                                   | 106                   | HABITACION 106 DOBLE   |               |     |            | DOBLE               |          |  |  |
|                                   | 108                   | HABITACION 108 TRIPLE  |               |     |            | TRIPLE              |          |  |  |
|                                   | 109                   | HABITACION 109 DOBLE   |               |     |            | DOBLE               |          |  |  |
| 15 26 27 28 29 30 31 1            | 110                   | HABITACION 110 DOBLE   |               |     |            | DOBLE               |          |  |  |
| 14 2 3 4 5 6 7 8                  | 201                   | HABITACION 201 INDIVID | UAL           |     |            | INDIVIDUAL          |          |  |  |
| C Hoy: 21/03/2018                 | 202                   | HABITACION 202 DOBLE   |               |     |            | DOBLE               |          |  |  |
| ( miércoles, 21 de )              | 203                   | HABITACION 203 DOBLE   | ESPECIAL      |     |            | DOBLE ESPECIAL      |          |  |  |
| marzo de 2018                     | 204                   | HABITACION 204 TRIPLE  |               |     |            | TRIPLE              | -        |  |  |
| Entradas previstas >> escriba aq  | uí y pulse enter para | buscar)                |               |     |            | Número Habitación 💌 | Imprimir |  |  |
| Mostrar Entradas pendientes fuera | de plazo              | Entra                  | das previstas |     |            |                     |          |  |  |
| Hab. Reserva Lo                   | calizador             | Entrada                | Salida        | Pax | Supl. Tipo |                     | Cliente  |  |  |
|                                   |                       |                        |               |     |            |                     |          |  |  |

## **ECOTASA BALEARES**

**Tasa en Islas Baleares**. En el 2018 se han modificado cantidades y la reducción de temporada baja ha pasado del 50% al 75%. Por ello, se ha añadido en la *configuración* general de dataHotel una casilla para indicar el porcentaje de reducción.

| 2.          |                                                                                                    | Configuración                                                                                                    | ? 🗙                                                                                                    |
|-------------|----------------------------------------------------------------------------------------------------|----------------------------------------------------------------------------------------------------|----------------------------------------------------------------------------------------------------|
| General     | Comprobar <u>a</u> visos cada: 60 segundos<br><u>Auto calcular letra N.I.F. en clientes</u><br>Actualización automática de tarifas y temporadas                                                                                                    | Trabajar con I.V.A. Incluido.<br>Si cambia de sistema de facturación, y<br>viceversa deberá modificar los precios<br>Valores Pre | va sea de IVA Incluido a BI o<br>de las tarfias, artículos etc<br>edeterminados                                                                                                    |
| Fecha y Hor | ra<br>Diferencia horaria:<br>horas<br>Pecha trabajo en facturación<br>Fecha trabajo en cobros y pagos<br>Fecha mano :                                                                                                    | igual a fecha real<br>igual a fecha trabajo<br>sistema manual                                                                    | <ul> <li>✓ Realizar cargos en recepción</li> <li>Cargos y extras a Huéspedes</li> <li>✓ Ajustar cargos al modificar recepción</li> <li>✓ Añadir cliente si factura antes de la salida</li> <li>✓ Imprimir factura antes de cobrar</li> <li>✓ Borrar siempre entregas al facturar</li> </ul>                                                                                                    |
|             | ión del Planning   Mostrar siempre el planning de ocupación actual   Ajuste de barras a 12:00 horas Deseo ver en el planning  Antes de la fecha actual, mostrar:  Total camas supletorias:  Histórico Ocupación  Ocupación  Ocupación  Caboma  Daboma  Daboma | Mostrar temporadas Mostrar Cupos Mostrar disponible tipos Mostrar <u>H</u> istórico Mostrar <u>R</u> eservas                     | <ul> <li>Imprimir bienvenido en recepción</li> <li>Imprimir ficha policía en recepción</li> <li>Imprimir confirmación de reserva</li> <li>Crear Reservas confirmadas</li> <li>Comprobar fechas en clientes</li> <li>Comprobar fechas clientes en checkin</li> <li>Al crear reservas los datos serán de:</li> <li>Agencia</li> <li>Paquete - Régimen por defecto:</li> <li>Vitilizar siempre estos valores</li> </ul> |
|             | Reserva por Tipo Tahor Tahor Tahor Arial Arial<br>Reserva por Habitación Tahor Tahor Tahor Anal Arial                                                                                                    | Arial 1 Medidas im<br>Arial 1                                                                                                    | Area no imprimible, 0,00 cm<br>Area no imprimible, 0,00 cm<br>Area no imprimible, 0,00 cm                                                                                                    |

## **ENLACE CHANNEL**

En la entrada de reservas por Channel Manager, cuando una reserva da error porque no encuentra el artículo que ha sido solicitado al realizar la reserva, permite desde la misma ventana de registro del Channel Manager el enlace con el artículo directamente sin necesidad de hacerlo manualmente desde el botón "*Asignar artículo*"

| à.                                                           |                             | Actividad de Rese   | ervas Internet [Channel Manager]                                                     | ×        |  |  |  |  |  |
|--------------------------------------------------------------|-----------------------------|---------------------|--------------------------------------------------------------------------------------|----------|--|--|--|--|--|
| Registro de actividad de reservas internet [channel manager] |                             |                     |                                                                                      |          |  |  |  |  |  |
| Canal                                                        | Localizador                 | Ult.modificación    | Descripción                                                                          | <b>▲</b> |  |  |  |  |  |
|                                                              |                             | 21/03/2018 12:17:2  | nin proceso (Admin)                                                                  |          |  |  |  |  |  |
| dataHotel.Net                                                | 2018-2177D6FD-80-1          | 21/03/2018 11:50:4  | No se encuentra artículo Desayuno Exprés                                             |          |  |  |  |  |  |
| dataHotel.Net                                                | 2018-84427FBC-79-1          | 20/03/2018 16:33:2  | Creada 15 / 2010 01127FBC 73 1 31/03/2010 01/04/2018                                 |          |  |  |  |  |  |
| dataHotel.Net                                                | 2018-27E3AC06-78-1          | 19/03/2018 11:01:17 | Creada 14 / 2018-27E3AC06-78-1 30/03/2018 a 31/03/2018                               |          |  |  |  |  |  |
| dataHotel.Net                                                | 2018-27E3AC06-78-1          | 19/03/2018 11:01:17 | Cancelación/modificación parcial 2018-27E3AC06-78-1 30/03/2018 a 31/03/2018 Doble SA |          |  |  |  |  |  |
| dataHotel.Net                                                | 2018-7E6EBE3C-77-1          | 18/03/2018 20:28:06 | Creada 13 / 2018-7E6EBE3C-77-1 22/04/2018 a 23/04/2018                               |          |  |  |  |  |  |
| dataHotel.Net                                                | 2018-6A283BD0-75-1          | 16/03/2018 08:59:04 | No se encuentra artículo Parking                                                     |          |  |  |  |  |  |
| dataHotel.Net                                                | 2018-2177D6FD-80-1          | 21/03/2018 11:50:45 | No se encuentra tipo habitación Doble SA / Doble estándar                            |          |  |  |  |  |  |
| dataHotel.Net                                                | 2018-84427FBC-79-1          | 20/03/2018 16:33:22 | No se encuentra tipo habitación Doble SA / Doble estándar                            |          |  |  |  |  |  |
| dataHotel.Net                                                | 2018-27E3AC06-78-1          | 19/03/2018 11:01:17 | No se encuentra tipo habitación Doble SA / Doble estándar                            |          |  |  |  |  |  |
| dataHotel.Net                                                | 2018-7E6EBE3C-77-1          | 18/03/2018 20:28:06 | No se encuentra tipo habitación Doble SA / Doble estándar                            |          |  |  |  |  |  |
| dataHotel.Net                                                | 2018-6A283BD0-75-1          | 16/03/2018 08:59:04 | No se encuentra tipo habitación Doble SA / Doble estándar                            | <b>•</b> |  |  |  |  |  |
| 4                                                            |                             |                     |                                                                                      | •        |  |  |  |  |  |
| Omitir Correctos                                             | 🗌 Omitir Errores 🛛 🗹 Omitir | Avisos              | Ignorar Reserva Asignar Artículo                                                     | Cerrar   |  |  |  |  |  |
|                                                              | Marzo 2018                  |                     | Abril 2010                                                                           |          |  |  |  |  |  |

El sistema te muestra la pantalla de búsqueda de artículos para seleccionar el solicitado y así solventar el error.

|                                               | Buscar artículos      |            |                    |
|-----------------------------------------------|-----------------------|------------|--------------------|
|                                               | busedi di liculos     |            | ? ×                |
| Qué Buscar                                    |                       |            | 📿 Aceptar          |
| Descripción Descripción                       |                       |            |                    |
| Ref.Venta/Compra:                             |                       |            | 🖍 Cancelar         |
| IV.A: 0%                                      |                       |            | Acciones           |
| IVA Incluído: 🔍                               |                       |            | <u>₿</u> uscar     |
| Control stock:                                |                       |            |                    |
| Sección:                                      | <b>_</b>              |            | Q <u>V</u> ista    |
| Familia / subfami.:                           | <b>_</b>              |            |                    |
| Resultados                                    |                       |            |                    |
| Descripción Sección                           | Familia               | Referencia | I.V.A. Inc. T.P.V. |
| 30 min. DE SALON SALON                        |                       | SALON30    |                    |
| AGUA MINERAL CON GAS RESTAURANTE CA           | RTA AGUAS Y REFRESCOS | 1201       |                    |
| AGUA MINERAL SIN GAS RESTAURANTE CA           | RTA AGUAS Y REFRESCOS | 1200       |                    |
| AGUAS Y REFRESCOS MINI-BAR MINI-BAR           |                       | MINI-1     |                    |
| AKKOZ DELICIAS RESTAURANTE CA                 | RTA ARROCES Y PASTAS  | 401        |                    |
| CAFE GRAN SELECCION CON LICOR RESTAURANTE CA  | RTA CAFES             | 800        |                    |
| CARE GRAIN SELECCION CON LICOR RESTAURANTE CA | KTA CAFES             | SUD        |                    |
|                                               |                       | 1202       |                    |

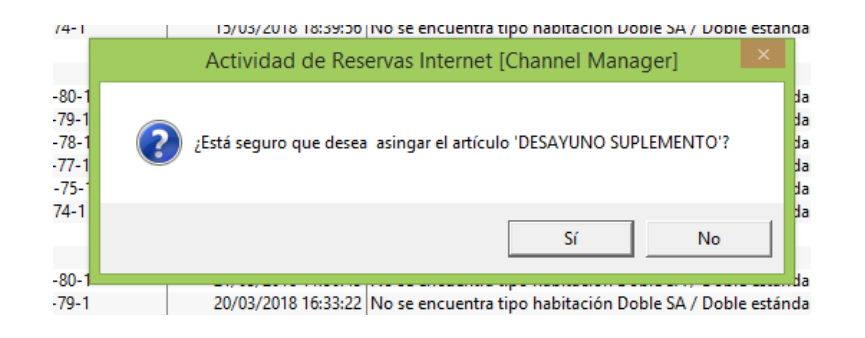